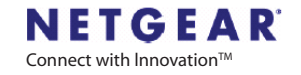

## ReadyNAS<sup>1100</sup>

The Ultra Efficient 1U NAS

# はじめにお読みください

#### パッケージの内容を確認してください

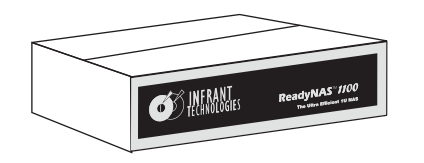

#### ReadyNAS 1100各部のなまえ

#### 同梱内容:

- (1) ReadvNAS 1100
- (4) ハード・ディスク・トレイ
- (1) はじめにお読みください(本紙)
- (1) 保証書
- (1) 電源ケーブル
- (1) イーサネットケーブル
- (1) ReadvNAS インストール CD
- (16) ハードディスク固定用ネジ\*

ディスク無しシステムをご購入された お客様は、下記のディスク・インスト レーション・ガイドを電源投入前に お読みください。

\* ディスク無しシステムのみ

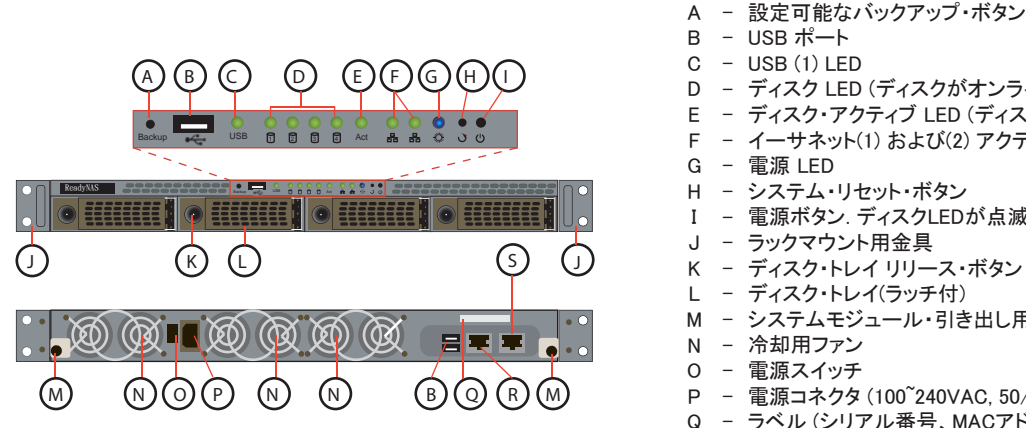

- ディスク LED (ディスクがオンラインのとき点灯します)
- ディスク・アクティブ LED (ディスクにアクセスしたとき点滅します)
- イーサネット(1) および(2) アクティブLED
- 電源ボタン、ディスクLEDが点滅を始めるまで押し続けるとシャットダウンできます。
- K ディスク・トレイ リリース・ボタン
- システムモジュール・引き出し用つまみ
- 電源コネクタ(100<sup>~</sup>240VAC.50/60Hz)
- ラベル (シリアル番号, MACアドレス)

#### 3 ハードディスク・インストレーション(ディスク無しシステムをご購入の場合のみ)

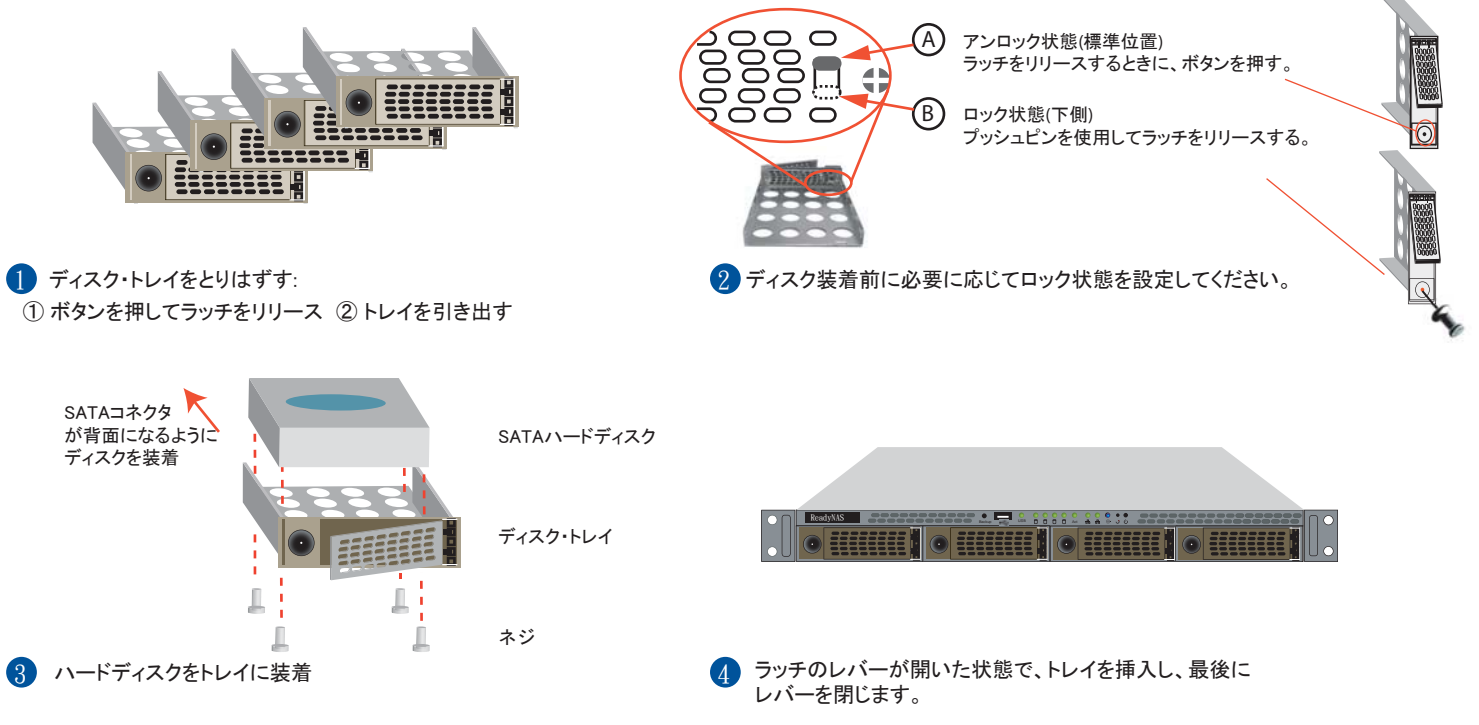

## 4 ReadyNAS 1100 をネットワークに接続

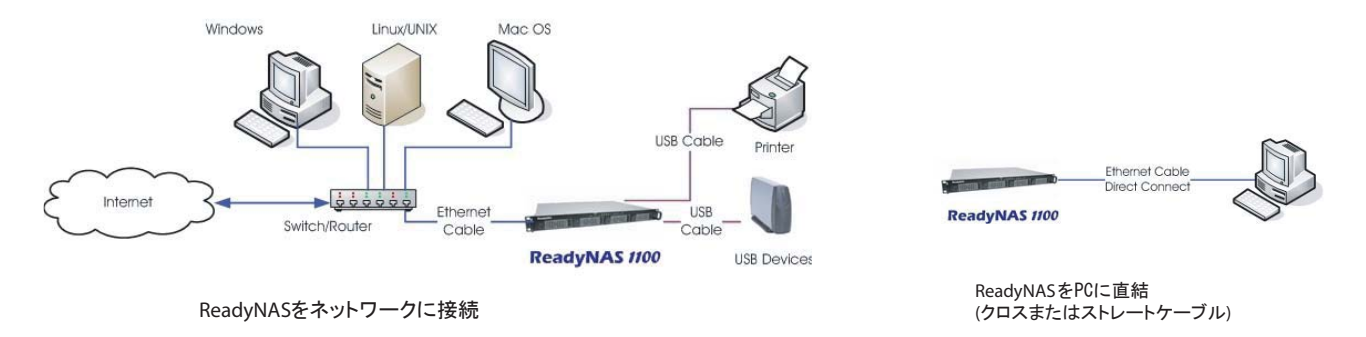

#### 5 RAIDarをPCやMACにインストールする

- インストールCDには以下のものが含まれています:
  - RAIDarユーティリティ(Windows、Mac、Linux)
  - ReadyNASセットアップガイド
  - ReadyNASユーザ・ガイド
  - エンドユーザ・ライセンス・アグリーメント
  - EMC Retrospect Backup Software \*
- \* EMC Retrospect Backup Software パッケージには下記のものが含まれています:
  - EMC Retrospect Desktop for Macintosh (5クライアント・ライセンス)
  - EMC Retrospect Professional for Windows (5クライアント・ライセンス)

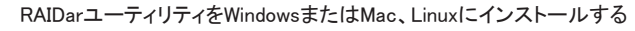

RAIDarを起動する(詳細はCDに含まれているセットアップガイドを参照してください)

#### ReadyNASの電源を投入する

2

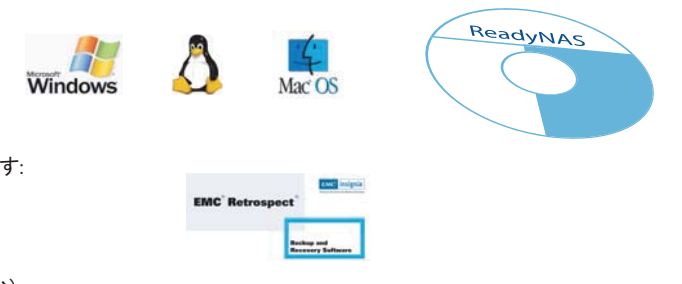

#### 6 ハードディスクの初期化(ディスク無しシステムをご購入の場合のみ)

- ReadyNASディスクレスシステムをご購入された場合、ハードディスクを装着し、必要に応じてRAIDの設定(詳細は下記のセクション A を参照してください)の後、ReadyNASセットアップ・ウィザードを開始できるようになるまで時間がかかります。ディスクの容量によっては、2時間程度かかる事があります。
- その後、RAIDの同期処理が自動的にバックグラウンドで行われます。同期処理は2~10時間かかりますが、その間ReadyNASへのアクセスは可能です (但し、性能は低下します)。同期処理の終了後、システムは冗長構成で動作し、ディスクの故障からデータを保護します。 RAIDarおよび筐体のLEDに一連の処理の進捗状況を表示します。

| 所要時間/状態  | 1234                                           | Act 🎇          | 説明                                                  | RAIDar情報欄                   |
|----------|------------------------------------------------|----------------|-----------------------------------------------------|-----------------------------|
| 2 分間     | 0000                                           | * *            | ブート中                                                |                             |
| 10分間     | 0000                                           | * *            | RAIDarからのRAID設定(オプション)                              | 設定ボタンをクリック                  |
| 2時間(最大)  | ○ ○ ○ ○<br>● ● ● <b>※</b>                      | * *<br>* *     | ボリューム作成中<br>(この間、ReadyNASにアクセスできません)                | インストール中<br>ボリュームを作成中<br>起動中 |
| 10時間(最大) |                                                | * 💿            | RAIDの同期処理中(この間、ReadyNASにアクセスできます)                   | 「バージョンを表示」                  |
|          | $\bigcirc \bigcirc \bigcirc \bigcirc \bigcirc$ | 0              | 通常状態(ReadyNASは冗長モードで動作中)                            | 「バージョンを表示」                  |
| エラー*     | ****<br>0*00                                   | 0 <b>*</b> 5   | ディスクが検出できませんでした<br>(全ディスクLEDの点灯とディスク2のLEDの点灯を繰り返す)  | ディスクがありません                  |
| エラー*     | ●●★●                                           | 0              | 不良ディスクを検出しました<br>(該当ディスクのLEDが点滅)                    | 「バージョンを表示」                  |
| エラー*     | ****<br>**00                                   | 0 <b>*</b> 5   | ルートイメージが壊れています<br>(全ディスクLEDの点灯とディスク1と2のLEDの点灯を繰り返す) | ルートファイルシステムが<br>壊れています      |
| 凡化       | N: O                                           | LED消灯<br>LED点灯 | ★★ LEDがゆっくり点滅<br>株 ※ LEDが早めに点滅.                     |                             |

#### 7 ReadyNAS 1100 の設定

ReadyNASの電源投入後、RAIDarが自動的にネットワーク上のReadyNASを見つけ、表示します。「情報」欄にバージョンが表示され、設定ボタンが有効になると、セットアップ・ウィザードを開始できます。ユーザ名「admin」とパスワード「netgear1」を入力しウィザードを開始します。

|         | RADAY |                                  |                              |                      |                        |          |        |        |          |        |                     |                |                                                                    |
|---------|-------|----------------------------------|------------------------------|----------------------|------------------------|----------|--------|--------|----------|--------|---------------------|----------------|--------------------------------------------------------------------|
|         |       | MAC7 F L 2 -<br>00:00:A210:00:10 | モデル<br>ReadyNAS 1100 (X-RAD) | 4218<br>nss-10-00-10 | 977FL2<br>192168168168 | Vol Disk | 123456 | 7 Tmp  | fan<br>U | UPS    | 体版<br>3.01e1-p5-T25 |                | 通常状態では、「情報」欄にパーション<br>が表示されます。(起動中やインストレーション中には<br>それらの状態が表示されます。) |
| 設定ボタン - |       |                                  |                              |                      | RR                     | 790      | ス 再成余  | N (11) |          | RADeri | -<br>5407           | \$7 <b>8</b> 7 |                                                                    |

セットアップ・ウィザードの終了後、ReadyNASを使用できます。(詳細は、セットアップガイドまたはユーザーガイドを参照してください)

## A RAIDの設定(オプション)

ReadyNAS 1100 は、以下のいずれかの構成で出荷されています:

- ディスク無しシステム

- ディスクインストール済みでRAID-5で初期化済み(Flex-RAID)

下記の手順により、初期化時にFlex-RAIDとX-RAIDの切り替えができます。Flex-RAIDは業界標準の RAID-0/1/5を使用でき、より柔軟なボリューム管理ができます。X-RAIDでは一つのデータ・ボリューム 詩化しようできませんが、自動拡張が可能です。初期化処理を伴いますので、システム上の全てのデー タと設定が失われます。

2 システムの初期化の準備

PC/Mac上でRAIDarを起動し、ディスクを装着したReadyNASをネットワークに接続します。

システムの初期化処理(向上出荷時の設定に戻す)を行うとReadyNAS上の全てのデータと設定が失われます。

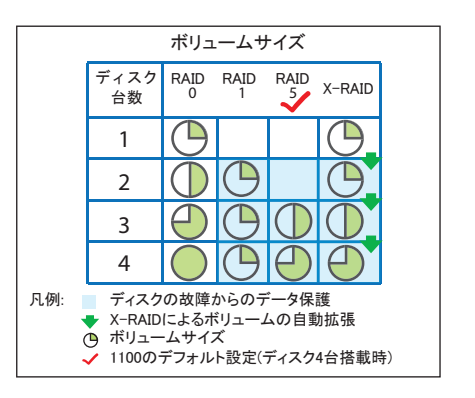

#### RAIDの設定(続き)

#### システム初期化の手順

| ① ReadyNASの電源がオフなことを確認                          | OFF     | • 🖑 |
|-------------------------------------------------|---------|-----|
| ② システムリセットスイッチを爪楊枝などで押した状態で、電源を投入               | ٠<br>ت  |     |
| ③ そのままシステムリセットスイッチを押し続ける                        | ON      | ڻ * |
| ④ 全ディスクLEDが同時に5秒後と30秒後におよそ2秒間点灯します              | * * * * | 0 🗱 |
| ⑤ LEDの2回目の点灯(およそ30秒後)後、すみやかにシステムリセットスイッチをリリースする |         |     |

#### RAIDarから「RAID設定」画面を起動する

- ① システム初期化の開始後、RAIDarの「情報」欄に「設定ボタンをクリック」 と表示されます。(およそ10分間)
- 「設定」ボタンをクリックすると「ReadyNASのボリュームの設定」画面が 開きます。
- ③ X-RAIDかFlex-RAIDを選択して、必要に応じてスナップ領域を確保して、「初期化の開始」ボタンをクリックしてください。
- 1. もし、10分間のうちに、RAIDarの設定ボタンをクリックしない場合は、自動的に、Flex-RAID(ディスク台数によってRAID-0/1/5を自動選択)でボリュームを構成し、スナップショット領域として5GBを予約します。

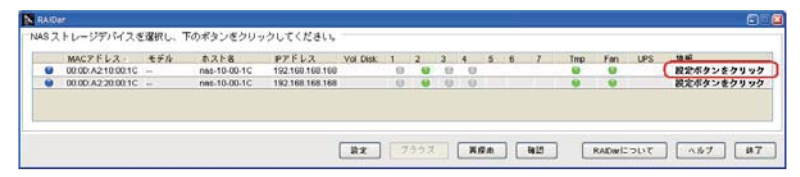

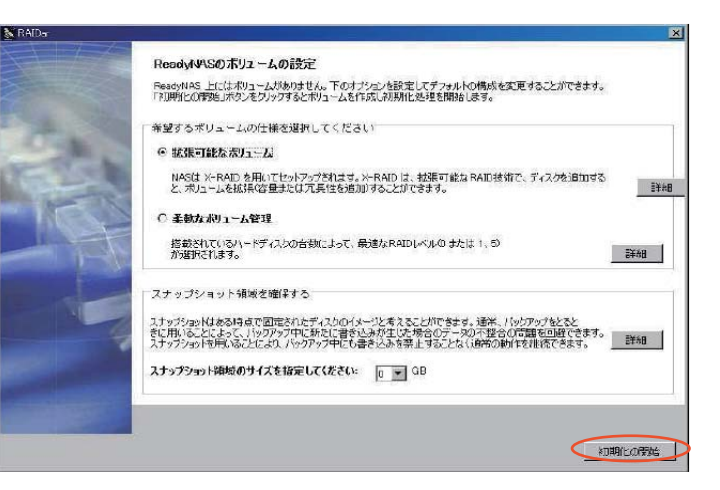

### B 不良ディスクの交換

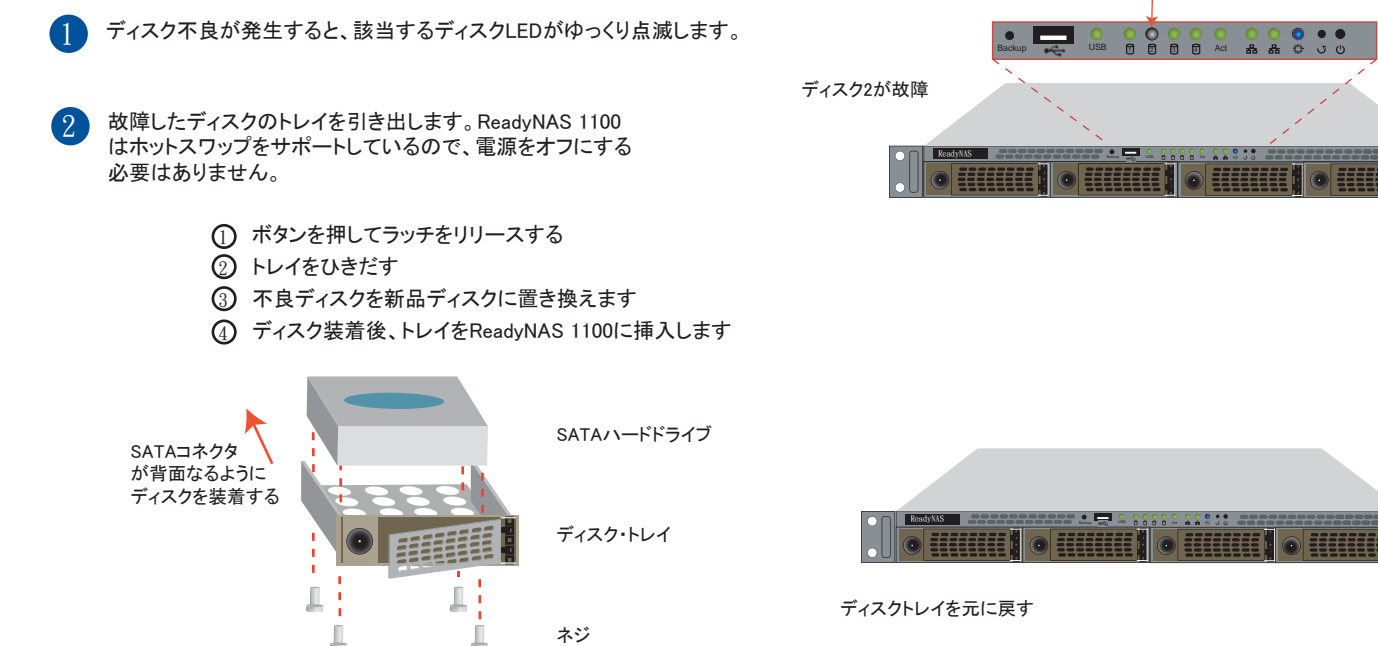

RAIDの再同期処理が自動的に開始されます。完了後にメールにて通知されます。

## ① バックアップボタンと正面のUSBポート

バックアップボタンは、正面のUSBポートに連動しています

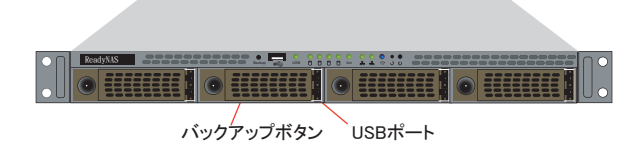

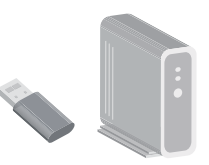

初期設定では、バックアップボタンを押すと[backup]共有のデータを、正面のUSBポートに接続されたUSBストレージにコピーします。 FrontViewのバックアップメニューからバックアップボタンの動作を設定できます。

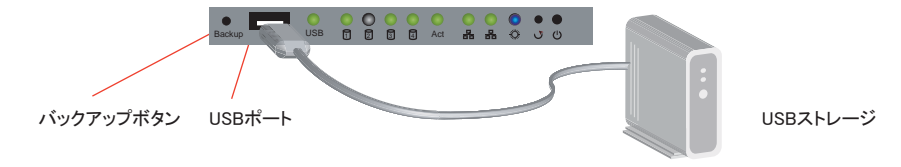

D システムモジュールの取り外し

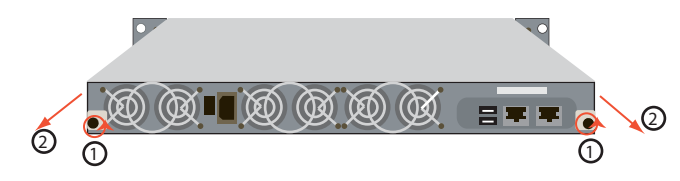

電源がオフなことを確認しネジをはずす
システムモジュールを引き出す

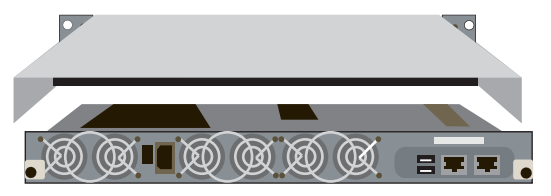

システムモジュール(電源とマザーボード)が引き出されます

#### NETGEAR<sup>®</sup>

NETGEAR, Inc. 4500 Great America Parkway Santa Clara, CA 95054 USA

©2007 NETGEAR, Inc.

NETGEAR、NETGEAR ロゴ、Gear Guy, Connect with Innovation、Smart Wizard は、 米国よよびその他の国における NETGEAR, Inc, の商標または登録商標です。 Microsoft および Windows は、米国およびその他の国における Microsoft Corporation の登録商標です。 その他のブランドおよび製品名は、それぞれの所有者の商標または登録商標です。 記載内容は、予告なしに変更されることがあります。

禁無断転写

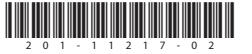

2007年10月